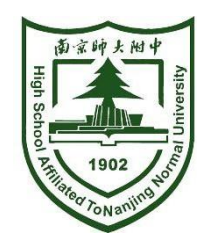

# 南师附中树人学校 招生报名操作手册

2022.06

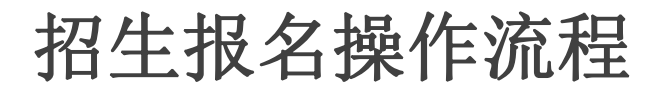

一、登录系统

#### 报名地址: https://school.glzhxx.com/wxapp/stuenrol2022/nsfzsr/

- 1.打开报名地址或扫描下方二维码
- 2. 输入手机号和验证码登录
- **3.**认真阅读报名须知,勾选"我已阅读并了 解以上须知"

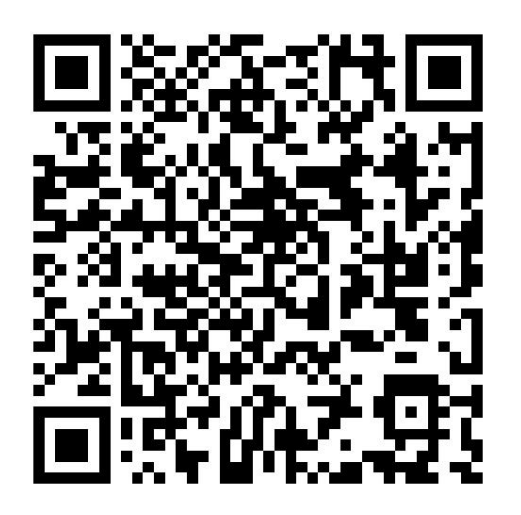

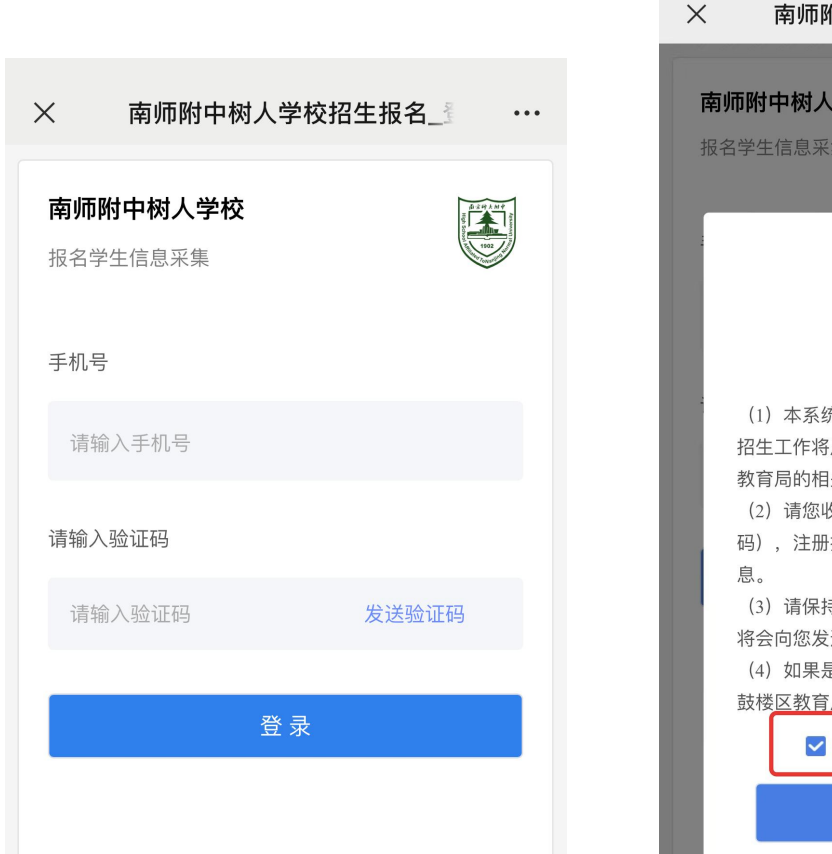

13:04 南师附中树人学校招生报名\_\_\_ ... 南师附中树人学校 And a second second sec 报名学生信息采集 报名须知 (1) 本系统仅作为学生信息采集使用, 我校 招生工作将严格按照南京市教育局和鼓楼区 教育局的相关文件规定执行。 (2) 请您收藏我校报名系统的网址(或二维 码),注册报名完成后可登录查询相关信 (3) 请保持您所填写的通信工具畅通, 学校 将会向您发送相关信息。 (4) 如果是外区读小学的,请家长务必先去 鼓楼区教育局报名。 ✓ 我已阅读并了解以上须知 登录

#### 招生报名操作流程

学生素质报告书

五上语文等第\* 请选择

五上数学等第\* 请选择

五上外语等第 \* 请选择

五上成绩图片附件

+

五下语文等第 \* 请选择

请选择

六上语文等第 \* 请选择 请选择

请选择 六上外语等第 \*

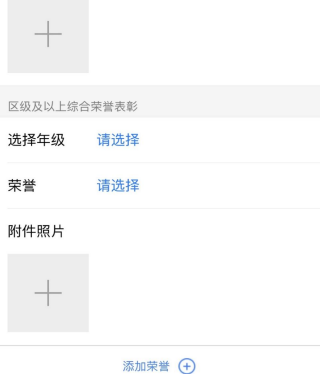

特长发展

特长发展 \* 请选择

请输入四上担任的中队和大队职 五下数学等第 五下外语等第 \* 请选择 请输入四下担任的中队和大队职 五下成绩图片附件 +请输入五上担任的中队和大队职

...

13:35

担任的中队和大队职务

务

务

务

务

务

务

请输入

请输入

请输入

请输入

请输入

请输入

获奖情况填写

请输入五下担任的中队和大队职

请输入六上担任的中队和大队职

请输入六下担任的中队和大队职

Х

四上

四下

五上

五下

六上

六下

期末免考

四上

四下

五上

五下

六上

六下

.... 穼 🔳

...

六上数学等第\*

| +     |       |  |  |
|-------|-------|--|--|
| 及以上综合 | 合荣誉表彰 |  |  |
| 释年级   | 请选择   |  |  |

荣誉 附件照片

添加荣誉 🛨

附件 \*

+

4.根据提示如实填写 信息,\*为必填项

注意:

毕业于鼓楼区小学 请在已有学校中选择; 毕业于非鼓楼区小学 请选择"其他"

|          | •              |   |                     |            |  |
|----------|----------------|---|---------------------|------------|--|
| 13:08    | •11 <b>≎</b> ■ |   | 13:13               |            |  |
| ×        | 基础信息填写 ··      |   | ×                   | 家庭成员基本信息填写 |  |
| 学生基础信息   |                |   | 家庭成员基本信息            |            |  |
| 姓名* 请    | 请输入学生姓名        |   | 父亲姓名 <mark>*</mark> | 请输入父亲姓名    |  |
| 性别 * 请选择 |                |   | 联系方式 *              | 请输入父亲联系方式  |  |
| 民族 * 请选择 |                |   |                     |            |  |
| 身份证号* 请  | 输入学生身份证号       |   | 工作单位                | 请输入父亲工作单位  |  |
| 毕业小学 * 请 | 选择             | > | 母亲姓名 *              | 请输入母亲姓名    |  |
| 户籍所在省 *  | 请选择            |   | 联系方式 *              | 请输入母亲联系方式  |  |
| 户籍所在市 *  | 请选择            |   | 工作单位                | 请输入母亲工作单位  |  |
| 户籍所在区*   | 请选择            |   |                     | 下一步        |  |
| 户籍详细地址 * | 请输入户籍详细地址      |   |                     |            |  |
| 常住地详细地址  | * 请输入常住地详细地址   |   |                     |            |  |
| 是否是独生子女  | * 请选择          |   |                     |            |  |
| 上衣尺寸 *   | 请选择            |   |                     |            |  |
| 裤子尺寸 *   | 请选择            |   |                     |            |  |
| 身高(cm) * | 请输入身高          |   |                     |            |  |
| 体重(kg) * | 请输入体重          |   |                     |            |  |
|          | 下一步            |   |                     |            |  |

二、信息填写

### 招生报名操作流程

## 三、信息预览与修改

5.信息填写完成进入预览,确认报名信息 是否正确,信息无误点击【材料提交】 点击【返回修改】可进行修改

**6.**提交材料后,点击弹窗文字或识别二维码 播放南师附中树人学校办学**20**年成果汇报

**7.**报名信息提交后如需修改, 请于截止日期前登录系统修改

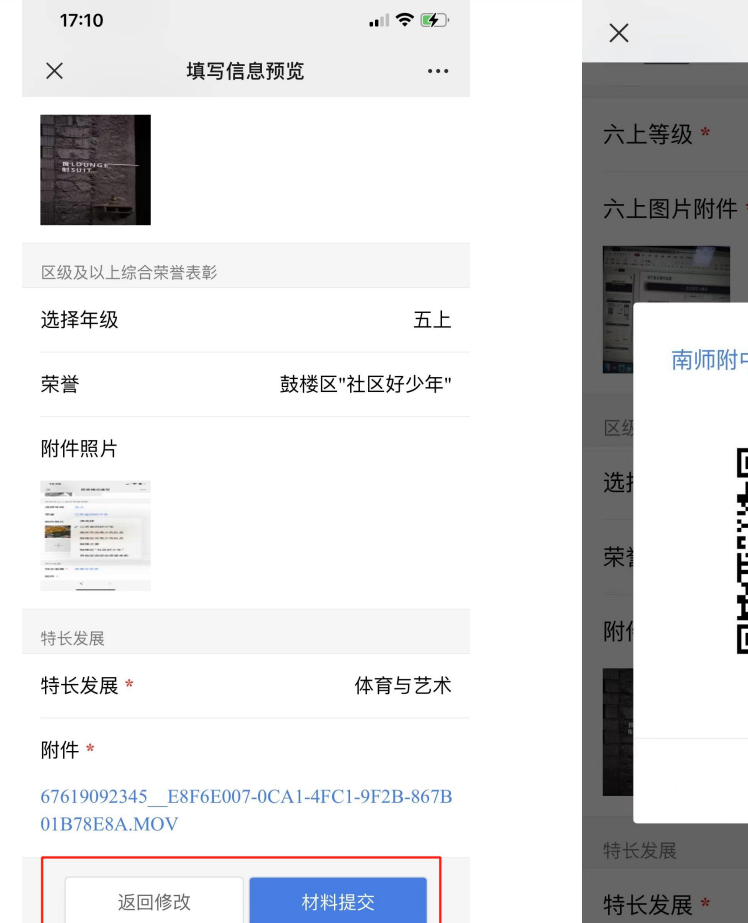

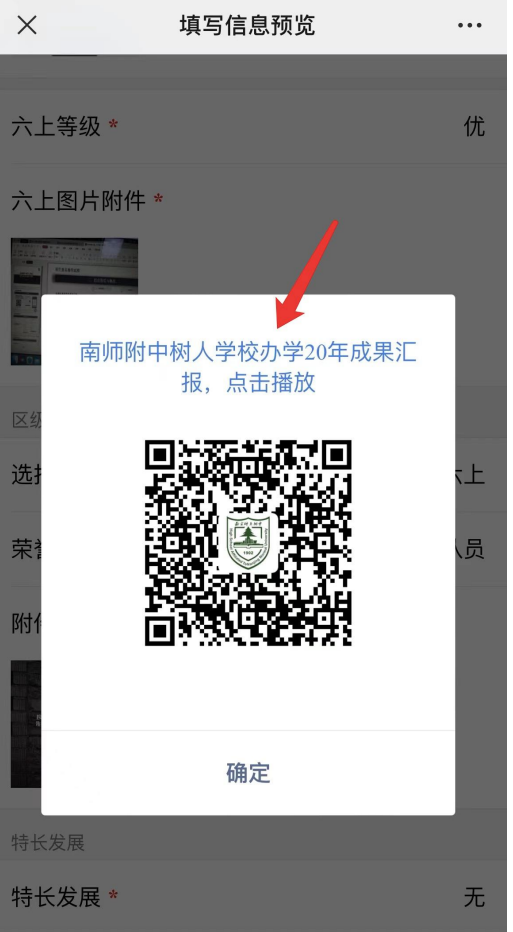